## **CREATING BRAND PAGES**

**DRUPAL 8** 

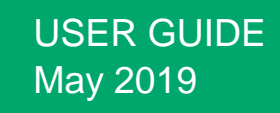

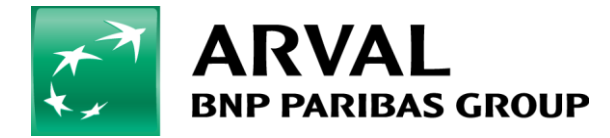

We care about cars. We care about you.

Apriculture

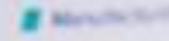

# Summary

- 1) Step 1 : Configure the brand page settings admin
- 2) Step 2 : Complete the Brand taxonomy
- 3) Step 3 : Configure each brand in the taxonomy
- 4) Step 4: How to complete the makes' information

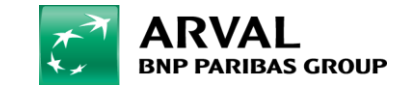

## Step 1: Configure the brand page settings - admin

To be able to activate the brand page, it first needs to be configurated in the website settings. You need the link to your result list.

| 🔇 Back to site 🛛 🚍 Manage                                            | 👤 masterapollo Current theme: adminimal_theme                                                                                            | Current langcode: en             | Current site: the-master |
|----------------------------------------------------------------------|----------------------------------------------------------------------------------------------------|----------------------------------|--------------------------|
| View profile Edit profile Log out                                    |                                                                                                    |                                  | l                        |
| Name<br>Characters: 10<br>the-master<br>The name of the Site entity. |                                                                                                    |                                  |                          |
| Global                                                               | Career Offer tool Microsite* Newsroom Offer tool Apollo* Brand page*                                                                     |                                  |                          |
| Apparence                                                            | The brand page content                                                                                                    |                                  |                          |
| Features                                                             | Offer list link https://cms-mig.arval.com/the-master /long-term-need-offer O                                                             |                                  |                          |
|                                                                      | Content Brand list Language English The language this paragraph will be displayed for, leave empty not to filter. Title * All our offers | Hide<br>Remove<br>Hide row weigt | order                    |
|                                                                      | Brand list                                                                                                    | Order                            |                          |
|                                                                      | Bmw (13076)                                                                                                    | 0 🔻                              | ]                        |

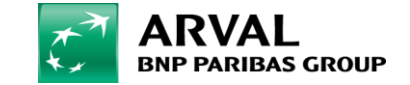

## Step 1: Configure the brand page settings - admin

To generate the Brand pages automatically, the Brand list in the webstie settings needs to be completed.

Then you can choose the paragraphs among the 5 one proposed to add to the page display.

| S Inicio E Administrar                     |                      | 1 master | apollo Current theme: adminimal_theme | Current langcode: es Current site: Arval ES |
|--------------------------------------------|----------------------|----------|---------------------------------------|---------------------------------------------|
| 🖹 Contenido 🔥 Estructura 🔧 Configuración 🦂 | Lusuarios 🕜 Ayuda    |          |                                       | +                                           |
|                                            | Uper (13306)         |          | 17                                    |                                             |
|                                            | Peugeot (13335) (    |          | 18                                    | •                                           |
|                                            | Renault (12719) (    |          | 19                                    | •                                           |
|                                            | Seat (13212)         |          | 20                                    | •                                           |
|                                            | Skoda (13220)        |          | 21                                    | •                                           |
|                                            | Toyota (13338) (     |          | 22                                    | •                                           |
|                                            | Volkswagen (12844)   |          | 23                                    | •                                           |
|                                            | Volvo (13246) (      |          | 24                                    | •                                           |
|                                            |                      |          | 25                                    | •                                           |
| An<br>An<br>An<br>An                       | Añadir otro elemento |          |                                       |                                             |

Publicado
 A boolean indicating whether the Site is published.

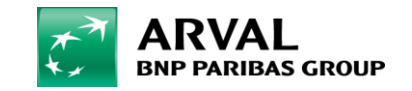

We care about cars. We care about you.

#### Step 2: Complete the Brand taxonomy

#### To generate the brand pages, the Brand taxonomy needs to be completed.

#### Click on « Structure » > Taxonomy > List of terms

| Regresar al sitio Administrar                             |                                                                                                    | 1 masterapollo | Current theme: adminimal_theme | Current langcode: es | Current site: Arval ES   |
|-----------------------------------------------------------|----------------------------------------------------------------------------------------------------|----------------|--------------------------------|----------------------|--------------------------|
| 🖺 Contenido 🔥 Estructura 🔧 Configuración                  | L Usuarios 🕜 Ayuda                                                                                                    |                |                                |                      | I+                       |
| Taxon Base offer settings                                 |                                                                                                    |                |                                |                      |                          |
| Job offer settings<br>Inicio » Admin<br>Opciones del menú |                                                                                                    |                |                                |                      |                          |
| Saved th Taxonomía     Webforms                           |                                                                                                    |                |                                |                      |                          |
| La taxonomia ido. Lo:                                     | s terminos se agrupan en vocabularios: por ejemplo: Un vocabulario llamado "truta" contendria terminos como "manzana" y "platano". |                |                                |                      |                          |
| ( Agrogat totabalanto                                     |                                                                                                    |                |                                |                      | Ocultar pesos de la fila |
| Nombre del vocabulario                                    | Descripción                                                                                                    |                | Peso                           | Operaciones          |                          |
| Apollo - Brand model                                      | First Level => Brand   Second Level Model   Warning First level is use to generate Offer Path Alias so use it wisely               |                | 0 🔻                            | Lista de términos    | •                        |
| Category                                                  |                                                                                                    |                | 0 🔻                            | Lista de términos    | •                        |
| City                                                      |                                                                                                    |                | 0 🔻                            | Lista de términos    | •                        |
| Contract Type                                             |                                                                                                    |                | 0 🔻                            | Lista de términos    | •                        |
| Corporate services                                        |                                                                                                    |                | 0 🔻                            | Lista de términos    | •                        |
| Level of Expertise                                        |                                                                                                    |                | 0 🔻                            | Lista de términos    | •                        |
| LTR - Fuel type                                           |                                                                                                    |                | 0 🔻                            | Lista de términos    | •                        |
| LTR - Marketing flag                                      |                                                                                                    |                | 0 •                            | Lista de términos    | •                        |
|                                                           |                                                                                                    |                |                                |                      |                          |

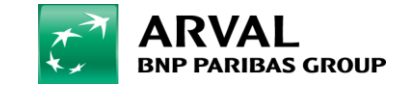

## Step 3: Configure each brand in the taxonomy

#### Click on *Edit the term* to complete the related information.

| 🔇 Regresar al sitio 🛛 🗮 Administrar                         |          |      | 👤 masterapollo Cu | irrent theme: adminimal_theme | Current langcode: es | Current site: Arval ES   | ^ |
|-------------------------------------------------------------|----------|------|-------------------|-------------------------------|----------------------|--------------------------|---|
| 皆 Contenido 🏦 Estructura 🔌 Configuración 🎍 Usuarios 🕜 Ayuda |          |      |                   |                               |                      | 1+                       |   |
| Agregar término                                             |          |      |                   |                               |                      |                          |   |
| Nombre                                                      | ld       | Peso |                   | Operaciones                   |                      | ocultar pesos de la fila |   |
| Alfaromeo                                                   | 13000    | 0    |                   | Editar                        | ]                    |                          |   |
| Giulia / 2016 / 4p / sedán                                  | 13001    | 0    |                   | Editar 👻                      | ]                    |                          |   |
| Audi                                                        | 13134    | 0    |                   | Editar 👻                      | ]                    |                          |   |
| A1 / 2018 / 5p / berlina con portón                         | 13142    | 0    |                   | Editar 👻                      | ]                    |                          |   |
| A3 / 2016 / 2p / cabrio                                     | 13135    | 0    |                   | Editar 👻                      | ]                    |                          |   |
| A3 / 2016 / 5p / berlina con portón                         | 13367    | 0    |                   | Editar 👻                      | ]                    |                          |   |
| A4 / 2015 / 4p / sedán                                      | 13161    | 0    |                   | Editar 💌                      | ]                    |                          |   |
| A4 / 2015 / 5p / familiar                                   | 13168    | 0    |                   | Editar 👻                      | ]                    |                          |   |
| A5 / 2016 / 5p / berlina con portón                         | 13174    | 0    |                   | Editar 👻                      | ]                    |                          |   |
| Q2 / 2016 / 5p / todoterreno                                | 13145    | 0    |                   | Editar 👻                      | ]                    |                          |   |
| Q3 / 2018 / 5p / todoterreno                                | 13149    | 0    |                   | Editar 👻                      | ]                    |                          |   |
| Q5 / 2016 / 5p / todoterreno                                | 13186    | 0    |                   | Editar 👻                      | ]                    |                          |   |
| Q7 / 2015 / 5p / todoterreno                                | 13189    | 0    |                   | Editar 👻                      |                      |                          | - |
| 🛨 🔘 Taper ici pour rechercher 📮 📮 📴                         | <b>9</b> |      | ŧ.                | x <sup>R</sup> ^ 🐽 (i.        | 🐑 🖑 FRA              | 14:34<br>09/05/2019      |   |

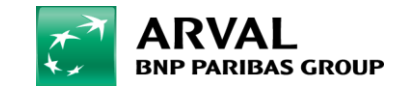

To generate the brand pages, each Brand taxonomy content needs to be completed.

- 1. Choose your website
- 2. Select the type of offer you want to display on the brand page.

| Administrar                                                                                                    | 👤 masterapollo | Current theme: adminimal_theme | Current langcode: es | Current site: Arval ES |
|----------------------------------------------------------------------------------------------------|----------------|--------------------------------|----------------------|------------------------|
| 🖹 Contenido 👬 Estructura 🔧 Configuración 🧏 Usuarios 🕜 Ayuda                                                                                       |                |                                |                      | I+                     |
| Ver Editar Traducir                                                                                                    |                |                                |                      |                        |
| Inicio » Audi                                                                                                    |                |                                |                      |                        |
| Sitio* Arval ES  Nombre *                                                                                                    |                |                                |                      |                        |
| Characters: 4 Audi                                                                                                    |                |                                |                      |                        |
| Offer type * LTR - Cars  Webstore code BRA005 This code is provided from webstore. Do not edit it if it is not necessary. Model category * Furgon |                |                                |                      |                        |
| HEADER IMAGE                                                                                                    |                |                                |                      |                        |

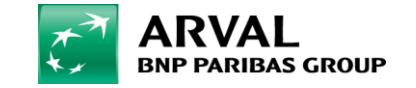

- 3. Choose a « model category » (whichever you want)
- 4. VERY IMPORTANT : add a header image

| Administrar                                                                 | 👤 masterapollo | Current theme: adminimal_theme | Current langcode: es | Current site: Arval ES |
|-----------------------------------------------------------------------------|----------------|--------------------------------|----------------------|------------------------|
| 皆 Contenido 🚓 Estructura 🔧 Configuración 🧕 Usuarios 🕜 Ayuda                 |                |                                |                      | I+                     |
| Ver Editar Traducir                                                         |                |                                |                      |                        |
| Inicio > Audi                                                               |                |                                |                      |                        |
| Sitio *                                                                     |                |                                |                      |                        |
| Arval ES                                                                    |                |                                |                      |                        |
| Nombre *                                                                    |                |                                |                      |                        |
| Characters: 4<br>Audi                                                       |                |                                |                      |                        |
| Offer type *                                                                |                |                                |                      |                        |
| LTR - Cars 🔻                                                                |                |                                |                      |                        |
| Webstore code                                                               |                |                                |                      |                        |
| BRA005                                                                      |                |                                |                      |                        |
| This code is provided from webstore. Do not edit it if it is not necessary. |                |                                |                      |                        |
| Model category * Furgon                                                     |                |                                |                      |                        |
| HEADER IMAGE                                                                |                |                                |                      |                        |
| ESSIONAL                                                                    |                |                                |                      |                        |
|                                                                             |                |                                |                      |                        |
| Eliminar                                                                    |                |                                |                      |                        |
| Editar                                                                      |                |                                |                      |                        |

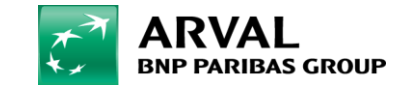

#### 5.VERY IMPORTANT : fill in the brand description

| Administrar                                                                                                    | 1 masterapollo Current theme: adminimal_theme Current langcode: es Current site: Arval ES |
|----------------------------------------------------------------------------------------------------|-------------------------------------------------------------------------------------------|
| 皆 Contenido 🚓 Estructura 🔌 Configuración 🧏 Usuarios 🕜 Ayuda                                                                                  | I+                                                                                        |
|                                                                                                    |                                                                                           |
| Descripción                                                                                                    |                                                                                           |
| $ B I \underline{U} S x^{a}   \overline{I}_{x}   \approx \infty  $                                                                           |                                                                                           |
| dewscritption test audi                                                                                                    |                                                                                           |
|                                                                                                    |                                                                                           |
|                                                                                                    |                                                                                           |
|                                                                                                    |                                                                                           |
|                                                                                                    |                                                                                           |
|                                                                                                    |                                                                                           |
| Formato de texto Filtered HTML 🔻                                                                                                    | Acerca de formatos de texto 🕖                                                             |
| Idioma                                                                                                    |                                                                                           |
| Español 💌                                                                                                    |                                                                                           |
| El código de idioma del término.                                                                                                    | Check your language and keep the                                                          |
| Generar alias de URL automáticos Desmarcar esta opción para crear un alias personalizado debaio.                                             | « Genere URL alias automatically »                                                        |
| Alias de URL                                                                                                    | ticked                                                                                    |
| /small-business/ltr-cars/audi                                                                                                    |                                                                                           |
| Especificar una ruta alternativa por la que se pueda acceder a estos datos. Por ejemplo, escribe "/ sobre" al escribir una página acerca de. |                                                                                           |
| ▼ BRAND LOGO                                                                                                    |                                                                                           |
|                                                                                                    |                                                                                           |
|                                                                                                    |                                                                                           |
|                                                                                                    |                                                                                           |
|                                                                                                    |                                                                                           |

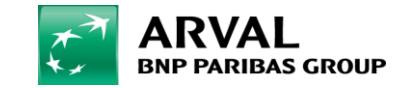

#### 6.VERY IMPORTANT : add the make logo (no need for the brand logo hover for now)

| Administrar                                                 | 👤 masterapollo | Current theme: adminimal_theme | Current langcode: es | Current site: Arval ES |
|-------------------------------------------------------------|----------------|--------------------------------|----------------------|------------------------|
| 皆 Contenido 🚓 Estructura 🔧 Configuración 🦺 Usuarios 🕜 Ayuda |                |                                |                      | I+                     |
| FRAND LOGO       Eliminar       Editar                      |                |                                |                      |                        |
| TERAND LOGO HOVER                                           |                |                                |                      |                        |

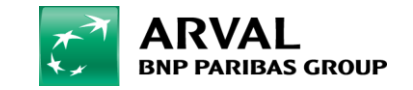

6. You can exclude categories if you do not want them to appear in the categories layer.

|                                                                                                    | PEUGEOT BY CATEGORIES  |                      |                    |                           |
|----------------------------------------------------------------------------------------------------|------------------------|----------------------|--------------------|---------------------------|
|                                                                                                    | Compact<br>12 offers   | Family<br>12 offers  | LCV<br>12 offers   | Large family<br>12 offers |
| 🛓 Administrar 🔹 🕺 Configuración 🤰 Usuarios 🚱 Ayuda                                                                                                    | Hatchback<br>12 offers | Minibus<br>12 offers | Small<br>12 offers | SUV<br>12 offers          |
| Eliminar<br>Editar                                                                                                    |                        |                      |                    |                           |
| ► RELACIONES                                                                                                    |                        |                      |                    |                           |
| Visible                                                                                                    |                        |                      |                    |                           |
| ► OFFER LIST FILTER ICON                                                                                                    |                        |                      |                    |                           |
| ▼ VEHICLE CATEGORIES                                                                                                    |                        |                      |                    |                           |
| Category exceptions         Furgon         Gran Clase         Grande         Mediano         Monovolumen         Pequeño         Renting flexible SUV         berlina         cabriolet         Coupe         sedan         Select all categories you want to exclude for this brand model. |                        |                      |                    |                           |
| Guardar Eliminar                                                                                                    |                        |                      |                    |                           |

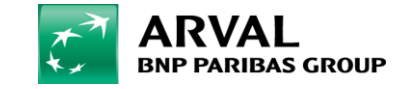

#### Step 5: Save

#### And the Brand Pages are ready to go-live!

| Visible                                                         |
|-----------------------------------------------------------------|
| ► OFFER LIST FILTER ICON                                        |
| ▼ VEHICLE CATEGORIES                                            |
| Category exceptions                                             |
| Furgon                                                          |
| Furgoneta                                                       |
| Gran Clase                                                      |
| Grande                                                          |
| Mediano                                                         |
| Monovolumen                                                     |
| Pequeño                                                         |
| Renting flexible SUV                                            |
| berlina                                                         |
| cabriolet                                                       |
| coupe                                                           |
| sedan                                                           |
| Select all categories you want to exclude for this brand model. |
| Guardar Eliminar                                                |
|                                                                 |

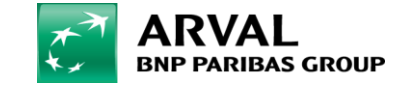